## Инструкция по созданию приказа на выпуск/отчисление/продление сроков аттестации программ ПО

1. Для создания приказа необходимо в 1С:Университет выбрать раздел Приказы, Создать. Выбрать Вид приказа, в списке выбрать раздел (ПО) О движении контингента → Выпуск (ПО) (студенты).

| Приказ (создание) *                         |                                                                          |                 |               |
|---------------------------------------------|--------------------------------------------------------------------------|-----------------|---------------|
| Провести и закрыть 📄 📑 Провести             | 🞼 📒   Заполнение   \land 🖳 🧰   Создать на основании 🗸   Печать 🗸   Отобр | азить параметры | Файлы ДО 📗    |
| Системный номер:                            |                                                                          |                 |               |
| Дата создания: 18.12.2024 22:11:28          | Канцеворский исмер:                                                      | ап лата:<br>Х   |               |
| Состояние:                                  | Виды приказов                                                            |                 |               |
| Приказы                                     | 🚯 Выбрать 😳 Создать 🕞 🖉 📓 🔍 Найти 🔌 🙈 Все                                | действия 👻 🕐    |               |
| 🕀 Добавить 🛛 🖹 🗙 🏠 Поиск (Ctrl+F)           | Наименование 📤                                                           | Код 🔺           | 🖉 Изменить з  |
| N Вид приказа                               | ④ image: (ДО) Смена ФИО                                                  |                 | я книга Основ |
| 1                                           | 🕀 🔤 (ПО ЦРКО) О начале реализации                                        |                 |               |
|                                             | 🕀 🔤 (ПО) Зачисление                                                      |                 |               |
|                                             | 😑 🔤 (ПО) О движении контингента                                          |                 |               |
|                                             | <ul> <li>Выпуск (ПО)</li> </ul>                                          | 00000253        |               |
|                                             | — Выпуск (ПО) (студенты)                                                 | 00000286        |               |
|                                             | <ul> <li>Направление на практику (ПО)</li> </ul>                         | 00000281        |               |
|                                             | — Отчисление (ПО)                                                        | 00000254        |               |
|                                             | <ul> <li>Отчисление (ПО) (студенты)</li> </ul>                           | 00000287        |               |
|                                             | 00000288                                                                 |                 |               |
|                                             | 00000257                                                                 |                 |               |
| Считать прошедшими итоговую аттестацию (ПО) |                                                                          |                 |               |
|                                             | 🕀 📴 (ПО) О начале реализации                                             |                 |               |
|                                             | ⊕                                                                        |                 | -             |
|                                             |                                                                          |                 |               |
| Настройка визирования приказа               |                                                                          |                 |               |

2. Далее необходимо выбрать физических лиц – слушателей, которые освоили учебный план и прошли итоговую аттестацию.

Удобнее всего выбрать сразу всю группу, для этого необходимо нажать кнопку «Подбор».

| Приказ (создание) *                                      |                            |                           |                                  |
|----------------------------------------------------------|----------------------------|---------------------------|----------------------------------|
| Провести и закрыть 🔚 📑 Провести 🕞 📒 Заполнение \land     | 🗎 📄 Создать на основании 🗸 | Печать - Отобразить параг | метры 🛛 Файлы ДО 🔛 Отчеты 🗸      |
| Системный номер:                                         |                            |                           |                                  |
| Дата создания: 19.12.2024 12:52:34 🔳 Канцелярский номер: |                            | Канцелярская дата:        |                                  |
| Состояние:                                               | Q                          | Тип гражданства:          |                                  |
| Заголовок приказа:                                       |                            |                           |                                  |
| Приказы                                                  |                            |                           |                                  |
| Приказы                                                  |                            |                           |                                  |
| 🚯 Добавить 🔯 🗙 🎓 Поиск (Ctrl+F) 🗙 Все действия –         | Добавить Подбор Заполнит   | ь 📘 🗙 🛧 🐥 ТГУ (3          | аполнить) 🔿 🗇                    |
| N Вид приказа                                            | N В выписку                | Физическое лицо           | Зачетная книга Основная зачетна_ |
| 1 Выпуск (ПО) (студенты)                                 |                            |                           |                                  |
|                                                          |                            |                           |                                  |
|                                                          |                            |                           |                                  |
|                                                          |                            |                           |                                  |
|                                                          |                            |                           |                                  |
|                                                          |                            |                           |                                  |

Обратите внимание, что в открывшемся окне поиска справа сверху должна стоять галочка «Показывать факты обучения доп. образования».

| a | Количество строк: 0 🔂 🗋 автообновление        |
|---|-----------------------------------------------|
|   | Показывать основные факты обучения: 🗸         |
|   | Показывать факты обучения доп. образования: 🗸 |
|   | Параметры отбора                              |

В открывшемся окне необходимо в дереве группировок слева выбрать название Вашей программы. Откроется список слушателей, зачисленных на программу. Нажатием кнопки Ctrl можно выделить тех физических лиц, которых необходимо добавить в приказ. Далее нажать на кнопку «Перенести выделенных» или «Перенести всех», если необходимо выбрать всех слушателей группы.

3. Далее нажать кнопку «Перенести». Выбранные физические лица добавлены в приказ.

| Физические пица                                                                                    |                                                                                                    |              |                        |                                                                 |                                                         |
|----------------------------------------------------------------------------------------------------|----------------------------------------------------------------------------------------------------|--------------|------------------------|-----------------------------------------------------------------|---------------------------------------------------------|
| Перенесть Поиск по ФИО:                                                                            |                                                                                                    |              |                        | XQV                                                             | интывать: Поперывлине ФИО Порбур насть ФИО 🍋 🥝          |
| Студенты                                                                                           |                                                                                                    |              |                        |                                                                 |                                                         |
| Поиск по зачетной книге: Номер зачетной книги                                                      | PX                                                                                                    | Отображать   | : 🔽 дерево группировок | Список при открытии У параметры отбо                            | ова Количество строк: 0 • автообновление                |
|                                                                                                    |                                                                                                    |              |                        |                                                                 |                                                         |
| ↓Щ   щ ↔ Щ Все действия -                                                                          | 🔍 Найти   🔍   Все   Обучающиеся   Отчисленные   Выпущенны                                                       | ые           |                        | Все действия                                                    | <ul> <li>Показывать основные факты обучения:</li> </ul> |
| Элемент                                                                                            | ФИО Да                                                                                                    | ата рождония | Зачетная книга         | Учебный план                                                    | Показывать факты обучения доп. образования: 🗸           |
| ⊖ Bce                                                                                              | Выбрать слушателей (выделить нужні                                                                              | ых)          | Состояние              | Направление (специальность)                                     | Параметры отбора                                        |
| ⊖ Очная                                                                                            |                                                                                                    |              |                        | Учебный план В00053132 от 20.11.2024                            | Дата актуальности: 19.12.2024 23:59:59                  |
| <ul> <li>Основная программа профессионального</li> </ul>                                           |                                                                                                    |              | ся слушателем          | Паборант-микробиолог                                            | Фильтровать дерево группировок по отбору:               |
| <ul> <li>Институт биологии, экологии, почвоведе</li> </ul>                                         |                                                                                                    |              |                        | Учебный план В00053132 от 20.11.2024                            | Автоматически включать поле отбора при изменении: 🗹     |
| <ul> <li>Паборант-микробиолог</li> </ul>                                                           |                                                                                                    |              | ся слушателем          | Лаборант-микробиолог                                            | Автоматически применять отборы при изменении:           |
| Механико-математический факультет<br>Начине обезовологов и и й измите "В начи                      |                                                                                                    |              |                        | Учебный план В00053132 от 20.11.2024 _                          | Сохранять пользовательские отборы:                      |
| <ul> <li>Паучно-образовательный центр овісы</li> <li>Факультат инипрационных тахнологий</li> </ul> | The second second second second second second second second second second second second second second second se | - 10 C       | ся слушателем          | Ласорант-микрориолог                                            | 🔟 Применить 🛛 Добавить 🔡 🖉 — Все действия 🗸             |
| Очная с применением листан ионных образов                                                          |                                                                                                    | _            | 20.0000000000          | Паберант инкербиелес                                            | Поле Значение                                           |
| <ul> <li>Очно-заруная с применением дистанционных с</li> </ul>                                     |                                                                                                    |              | ся слушателем          | Vienue R00053132 or 20 11 2024                                  | Вид сравнения                                           |
|                                                                                                    |                                                                                                    |              | ся слушателем          | Паборант-микорбиолог                                            | <ul> <li>Состояние</li> </ul>                           |
|                                                                                                    |                                                                                                    |              |                        | Учебный план В00053132 от 20.11.2024                            | В списке                                                |
|                                                                                                    |                                                                                                    |              | ся слушателем          | Лаборант-микробиолог                                            |                                                         |
|                                                                                                    |                                                                                                    |              |                        | Учебный план В00053132 от 20.11.2024                            | ✓ Уровень подготовки +1 √                               |
|                                                                                                    |                                                                                                    |              | ся слушателем          | Лаборант-микробиолог                                            | В списке                                                |
|                                                                                                    |                                                                                                    |              |                        | Учебный план В00053132 от 20.11.2024                            |                                                         |
|                                                                                                    |                                                                                                    |              | ся слушателем          | Лаборант-микробиолог                                            | Располние Является слушателем                           |
|                                                                                                    |                                                                                                    |              |                        | Учебный план В00053132 от 20.11.2024                            |                                                         |
|                                                                                                    |                                                                                                    |              | ся слушателем          | Паборант-микробиолог                                            | Учебный год                                             |
|                                                                                                    |                                                                                                    |              |                        | Учебный план В00053132 от 20.11.2024                            | Равно                                                   |
|                                                                                                    |                                                                                                    | _            | ся слушателем          | Лаворант-микровиолог                                            | Форма обучения                                          |
|                                                                                                    |                                                                                                    |              |                        | Учеоный план Воооз 132 от 20.11.2024                            | Равно                                                   |
|                                                                                                    |                                                                                                    |              | Сислушателем           | Учебный план 800053132 от 20 11 2024                            | Выбланные физические вица                               |
|                                                                                                    |                                                                                                    |              | CR COVULATEDRM         | Паборант-микорбирлог                                            |                                                         |
|                                                                                                    | the second second second second second second second second second second second second second second second s  |              |                        | Учебный план В00053132 от 20.11.2024                            | ч перенести выделенных                                  |
|                                                                                                    |                                                                                                    |              | ся слушателем          | Лаборант-микробиолог                                            | 🔭 🕈 🗣 — Все действия 🗸                                  |
|                                                                                                    |                                                                                                    |              |                        | Учебный план В00053132 от 20.11.2024 🖂                          | Физическое лицо                                         |
|                                                                                                    |                                                                                                    |              | ся слушателем          | Паборант-микробиолог                                            |                                                         |
|                                                                                                    |                                                                                                    |              |                        | Учебный план В00053132 от 20.11.2024                            |                                                         |
|                                                                                                    |                                                                                                    |              | ся слушателем          | Лаборант-микробиолог                                            |                                                         |
|                                                                                                    |                                                                                                    |              |                        | Учебный план В00053132 от 20.11.2024                            |                                                         |
|                                                                                                    |                                                                                                    | _            | ся слушателем          | Лаборант-микробиолог                                            |                                                         |
|                                                                                                    |                                                                                                    |              |                        | Учебный план В00053132 от 20.11.2024                            |                                                         |
|                                                                                                    |                                                                                                    |              | ся слушателем          | ласоран (-Микрориолог<br>Усебений прост Родоба122 от 20.11.2024 |                                                         |
|                                                                                                    |                                                                                                    |              | CO COMUSTOCOM          | Эчеоных план воооз 132 от 20.11.2024<br>Паболантаникообнолог    |                                                         |
|                                                                                                    |                                                                                                    |              | ся слушателем          | Vueбный план В00053132 от 20 11 2024                            |                                                         |
|                                                                                                    |                                                                                                    |              | ся слушателем          | Лаборант-микробиолог                                            |                                                         |
|                                                                                                    |                                                                                                    |              |                        | Учебный план В00053132 от 20.11.2024                            |                                                         |
|                                                                                                    |                                                                                                    |              | ся слушателем          | Лаборант-микробиолог                                            | T                                                       |

- 4. После выбора физического лица номера зачетных книг по программе ПО и по основному месту обучения проставятся автоматически.
- 5. В поле «Дата окончания» проставить дату завершения обучения по программе (в соответствии со сроками обучения из приказа о зачислении). Чтобы не заполнять вручную данные для каждого физического лица, необходимо выделить весь список, выбрать столбец, данные в котором необходимо заполнить (дата окончания), и нажать кнопку «Изменить значения ячеек у выделенных записей». Заполнить информацию в одной ячейке, в остальных ячейках столбца данные будут заполнены автоматически.

|               |    | Поиск (Ctrl+F)                                                                                                    | е действия 😽    |
|---------------|----|----------------------------------------------------------------------------------------------------|-----------------|
| вная зачетна_ |    | Изменить<br>Закончить редактирование                                                                                      | F2<br>Shift+F2  |
|               |    | Найти: Сейчас нет текущего значения для поиска<br>Сортировать по возрастанию<br>Сортировать по убыванию<br>Вывести список | Cri+At+F        |
|               | 0  | Добавить<br>Подбор<br>Заполнить                                                                                           | Ins             |
|               | 13 | Скопировать                                                                                                    | FS              |
|               | ×  | Удалить                                                                                                    | De              |
|               | -  | Переместить вверх                                                                                                    | Ctd+Shift+Up    |
|               | •  | Переместить вниз<br>ТГУ (Заполнить)                                                                                       | Ctrl+Shift+Down |
|               | Q  | Расширенный поиск                                                                                                    | Alt+F           |
|               | 10 | Отменить поиск                                                                                                    | Ctrl+Q          |
|               | 3  | Установить флажки                                                                                                    |                 |
|               | 0  | Снять флажки                                                                                                    |                 |
| >             | 1  | Изменить значения ячеек у выделенных записей                                                                              |                 |
| _             |    | Напечатать справки<br>Изменить значения                                                                                   |                 |

- 6. В поле «Аналитика» выбрать «*свидетельство о профессии рабочего, должности служащего*». Заполнить можно также для всех ячеек, см. п.5.
- 7. В поле «Основание приказа» выбрать «*представление руководителя программы*». Представление необходимо прикрепить к приказу о выпуске/отчислении. Представление формируется сразу на всех студентов тех, кто успешно освоил программу и тех, кто будет отчислен за неуспеваемость. Если все слушатели успешно освоили программу представление формируете только для пункта 1 Представления:

Пример

Федеральное государственное автономное образовательное учреждение высшего образования «Национальный исследовательский Томский государственный университет» <mark>Наименование подразделения</mark>

## ПРЕДСТАВЛЕНИЕ

1. Отчислить с 20.12.2024 г. в связи с освоением учебного плана и успешным прохождением итоговой аттестации следующих слушателей основной программы профессионального обучения профессиональной подготовки по профессиям рабочих, должностям служащих «Наименование программы» и выдать свидетельство о профессии рабочего, должности служащего:

- 1. ФИО 2. ФИО
- 3. ФИО
- 4. ФИО

2. Отчислить с 20.12.2024 г. в связи с невыполнением учебного плана следующих слушателей основной программы профессионального обучения профессиональной подготовки по профессиям рабочих, должностям служащих «Наименование программы»:

- 1. ФИО
- 2. ФИО 3. ФИО
- ΦΗΟ
   ΦΗΟ
- 4. ФИО

Руководитель ОППО «Наименование программы»

И.О. Фамилия

- 8. Следующий пункт приказа отчисление за невыполнение учебного плана (в том случае, если на программе есть слушатели, которые не освоили учебный план и не прошли итоговую аттестацию.)
- 9. Необходимо нажать кнопку Добавить, выбрать Вид приказа, в списке выбрать раздел (ПО) О движении контингента → Отчисление (ПО) (студенты).

| Приказ (создание) *<br>Провести и закрыть 🔚 😰 Провести 😼 🛢 Заполнение 💰<br>Системный номер: | ) 🗎 🥌 Создать на основании 🕶 Печать 🕶 Отобразить параметры   Файлы ДО | ᡅ Отчеты 🗸   |
|---------------------------------------------------------------------------------------------|-----------------------------------------------------------------------|--------------|
| Дата создания: 18.12.2024 22:11:28 🗐 Канцелярский номер:                                    | е Виды приказов                                                       | ×            |
| Состояние:                                                                                  | Виды приказов                                                         |              |
| Заголовок приказа:                                                                          | 🚯 Выбрать 🕃 Создать 💽 🖉 🙁 🔍 Найти 🍇 🙈 Все                             | действия 🖌 🕐 |
| Приказы                                                                                     | Наименование 🏯                                                        | Код          |
| Приказы                                                                                     | 🕀 💼 (ДО) О начале реализации                                          |              |
| 💦 🚯 Добавить 🔀 🗶 🎓 Поиск (Ctrl+F) 🛛 🗙 Все действия 🗸                                        | ④ im (ДО) О привлечении к дисциплинарной отвественности               |              |
| N Вид приказа                                                                               | ④ image: (ДО) Об изменении персональных данных                        |              |
| 1 Выпуск (ПО) (стуленты)                                                                    | ⊕                                                                     |              |
| 2                                                                                           | ④ image: (ПО ЦРКО) О начале реализации                                |              |
|                                                                                             | ⊕      ⊡         (ПО) Зачисление                                      |              |
| 2                                                                                           | <ul> <li>ію (ПО) О движении контингента</li> </ul>                    |              |
|                                                                                             | <ul> <li>Выпуск (ПО)</li> </ul>                                       | 00000253     |
|                                                                                             | <ul> <li>Выпуск (ПО) (студенты)</li> </ul>                            | 00000286     |
|                                                                                             | Направление на практику (IIU)                                         | 00000281     |
|                                                                                             |                                                                       | 00000254     |
| X                                                                                           | Отчисление (I IU) (студенты)                                          | 00000287     |
| 2                                                                                           | Продление срока итоговои аттестации (ПО) (студенты)                   | 000000288    |
| 3                                                                                           |                                                                       | ►            |
|                                                                                             |                                                                       |              |

- 10. Повторить действия из пунктов 2-5.
- 11. В поле «Аналитика» выбрать «за невыполнение учебного плана».
- 12. В поле «Основание приказа» выбрать «представление руководителя программы».
- 13. Теперь все поля приказа заполнены, необходимо сохранить макет приказа, проверить корректность внесенных данных, внешний вид макета. Прикрепить основание представление руководителя программы.
- 14. Можно запускать приказ на согласование в 1:С Документооборот.

## Дополнения.

1. Этот же вид приказа можно использовать для отчисления по собственному желанию, только в поле «Аналитика» выбирать «по собственному желанию», а в поле «Основание приказа» - заявление слушателя.

2. Возможно продление сроков итоговой аттестации по уважительной причине (временная нетрудоспособность, исполнение общественных или государственных обязанностей, вызов в суд, транспортные проблемы (отмена рейса, отсутствие билетов), погодные условия, смерть близкого родственника), с условием предоставления документа, подтверждающего причину отсутствия на квалификационном экзамене.

2.1. Для создания приказа необходимо в 1С:Университет выбрать раздел Приказы, Создать. Выбрать Вид приказа, в списке выбрать раздел (ПО) О движении контингента  $\rightarrow$  Продление срока итоговой аттестации (ПО) (студенты).

| Приказ (создание) *                                     |                                                                      |               |
|---------------------------------------------------------|----------------------------------------------------------------------|---------------|
| Провести и закрыть 🔚 📑 Провести 🔓 📒 Заполнение 🙈        | 🗎 💼 Создать на основании 🖌 Печать 🗸 Отобразить параметры 🛛 Файлы ДО  | 🛄 Отчеты 🕶    |
| Системный номер:                                        |                                                                      |               |
| Дата создания: 19.12.2024 0:06:23 🗐 Канцелярский номер: | 🤒 Виды приказов                                                      | ×             |
| Состояние:                                              | Виды приказов                                                        |               |
| Приказы                                                 | 🚯 Выбрать 😳 Создать 🔂 🖉 🖹 🔍 Найти 🔌 🙈 Все                            | эдействия 🗸 🧿 |
| Приказы                                                 | Наименование                                                         | Код 🔺         |
| 🔂 Добавить   🛐 🗙   😭 Поиск (Ctrl+F) 🗙 Все действия 🗸    | ⊕       (ДО) Смена ФИО                                               |               |
| N Вид приказа                                           | ⊕      imit (ПО ЦРКО) О начале реализации                            |               |
| 1 Q                                                     | ⊕                                                                    |               |
|                                                         | <ul> <li>         Бо (ПО) О движении контингента         </li> </ul> |               |
|                                                         | <ul> <li>Выпуск (ПО)</li> </ul>                                      | 00000253      |
|                                                         | <ul> <li>Выпуск (ПО) (студенты)</li> </ul>                           | 00000286      |
|                                                         | <ul> <li>Направление на практику (ПО)</li> </ul>                     | 00000281      |
|                                                         | — Отчисление (ПО)                                                    | 00000254      |
|                                                         | — Отчисление (ПО) (студенты)                                         | 00000287      |
| -                                                       | — Продление срока итоговой аттестации (ПО) (студенты)                | 00000288      |
|                                                         | <ul> <li>Продлить срок обучения (ПО)</li> </ul>                      | 00000257      |
|                                                         | <ul> <li>Считать прошедшими итоговую аттестацию (ПО)</li> </ul>      | 00000259      |
|                                                         | ⊕                                                                    |               |
|                                                         | ⊕ (ПО) О составе комиссии                                            |               |
|                                                         | < r                                                                  | •             |
|                                                         |                                                                      |               |

2.2. Далее необходимо выбрать физическое лицо – слушателя, которому необходимо продлить срок итоговой аттестации. Для этого в открывшемся поле необходимо нажать кнопку «Добавить», и нажатием кнопки выбора (...) перейти в окно поиска физического лица.

2.3. После выбора физического лица необходимо проставить даты в поле «дата начала/дата окончания». Дата начала – дата завершения обучения по программе (в соответствии со сроками обучения из приказа о зачислении, например, срок обучения был с 01.10 по 27.12, тогда дата начала – 27.12.

Дата окончания – та дата, по которую продляется срок прохождения итоговой аттестации.

| Провести и закрыть 🗟 📴 Провести 😼 🗧 Заполнение \land 🚔 🧁 Создать на основании 🗸 Печать 🔹 Отобразить параметры 🖓 Файлы ДО 🗟 Отчеты 🗸 |               |                    |                |                    |                     |  |  |  |
|----------------------------------------------------------------------------------------------------|---------------|--------------------|----------------|--------------------|---------------------|--|--|--|
| Системный номер:                                                                                                    |               |                    |                |                    |                     |  |  |  |
| Дата создания: 🕇 📕 Канцелярский номер:                                                                                              |               | Канцелярская дата: |                |                    |                     |  |  |  |
| Состояние: Проект приказа                                                                                                    | Q             | Тип гражданства:   |                |                    |                     |  |  |  |
| Заголовок приказа:                                                                                                    |               |                    |                |                    |                     |  |  |  |
| Приказы                                                                                                    |               |                    |                |                    |                     |  |  |  |
| Приказы                                                                                                    |               |                    |                |                    |                     |  |  |  |
| 🕲 Добавить   🙀 🗶 🖕 Поиск (Drif+F) 🕱 Все действия - 🕲 Добавить   Подбор   Заполнить   🙀 🗶 🛊 🦑   TГУ (Заполнить)   🗭 🗇                |               |                    |                |                    |                     |  |  |  |
| N Вид приказа                                                                                                    | N В выписку Ф | Ризическое лицо    | Зачетная книга | Дата начала        | Основание приказа   |  |  |  |
| 1 Продление срока итоговой аттестации (ПО) (студенты) 🛄 🤐                                                                           |               |                    |                | Дата окончания     |                     |  |  |  |
|                                                                                                    | 1 🗌 🕴         |                    | 715539         | 15.12.2024 0:00:00 | заявление слушателя |  |  |  |
|                                                                                                    |               |                    |                | 27.12.2024 0:00:00 |                     |  |  |  |

2.4. В поле «Основание приказа» выбрать «заявление слушателя».

К приказу необходимо прикрепить заявления в свободной форме от слушателя (с визой руководителя программы) и документы, которые подтверждают отсутствие по уважительной причине (справка о временной нетрудоспособности и пр.).

2.5. Теперь все поля приказа заполнены, необходимо сохранить макет приказа, проверить корректность внесенных данных, внешний вид макета.

2.6. После того, как пункты 2.1 – 2.5 выполнены, можно запускать приказ на согласование в 1:С Документооборот.